## How to access Oak National Academy

- 1. Log onto your device
- 2. Access a web browser
- 3. Type in <u>https://www.thenational.academy</u>

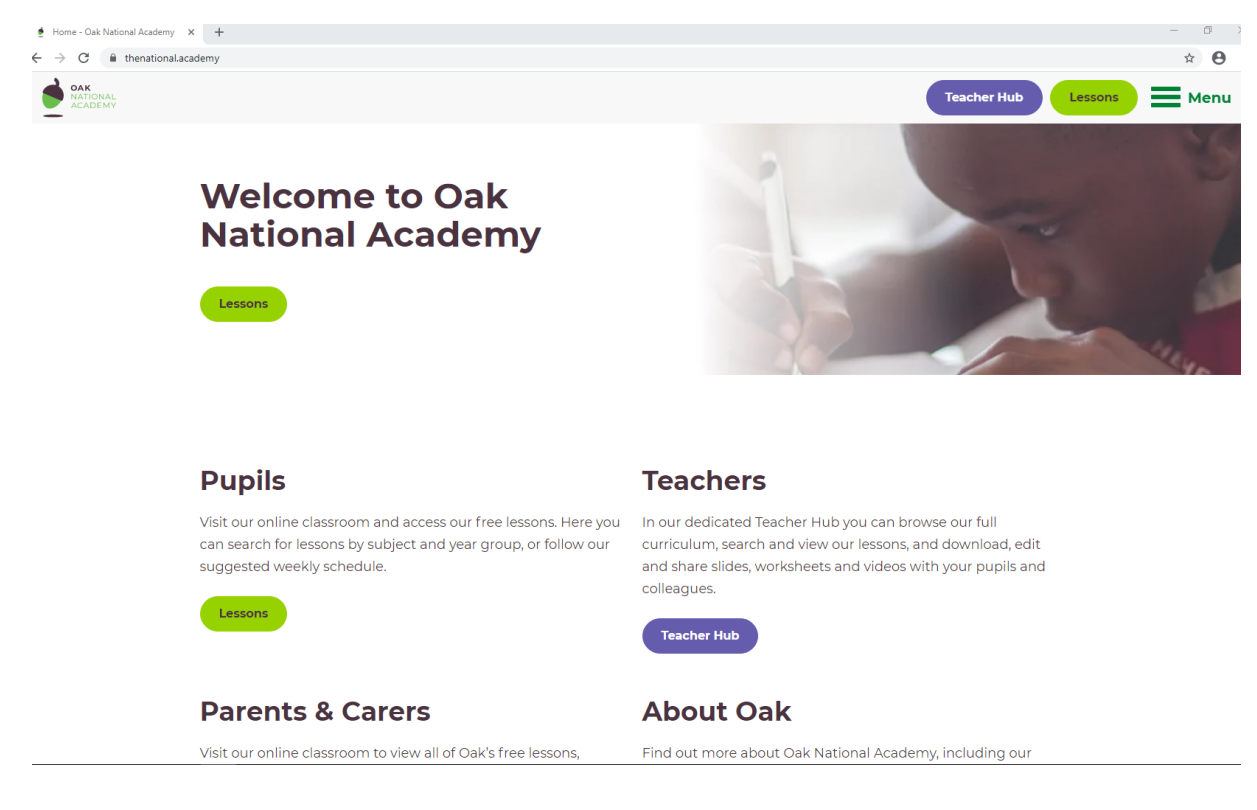

- 4. Click on the tab pupils
- 5. Click on the tab subjects
- 6. Click the required Key Stage (Year 7-9 = KS3 and Years 10 and 11 = KS4)
- 7. Select the subject you wish to study
- 8. Select a Year Group/Unit or Topic
- 9. Follow the lessons provided. You will find taught material by teachers (not from your school), tasks to complete and a quiz.

Important information:

- 1) If students are set specific lessons to complete by a teacher, the teacher will provide a link to the lesson on ClassCharts
- 2) If a student wishes to follow a guided schedule for extra learning, they follow steps 1-4 above. From the Pupil page, click schedule (not subject). Click their Year Group. Then follow the schedule for the calendar for week. Change the Monday to Friday tab to change the day of the week. for any password or technical support queries.